# Configuration et utilisation de MicroSIP

# **Configuration de MicroSIP**

1. Allez chercher votre mot de passe :

À partir de votre ordinateur portable, rendez-vous à cette page : <u>http://192.168.24.5/ucp/</u>

Entrez votre nom d'utilisateur (sans @b2b2c.com) et votre mot de passe.

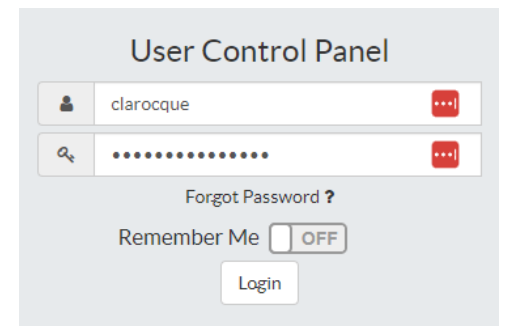

Gardez cette page ouverte pour pouvoir copier le mot de passe, vous en aurez besoin à l'étape 5.

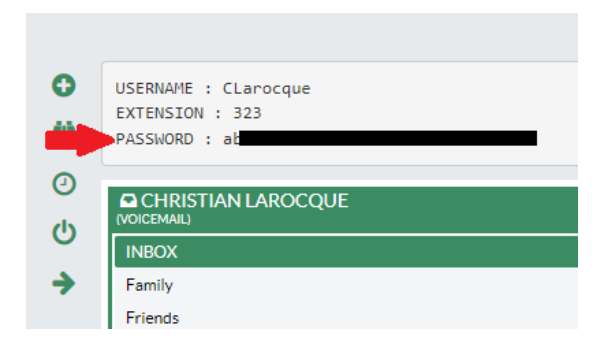

2. Branchez votre casque d'écoute à l'ordinateur et ouvrez l'application MicroSIP.

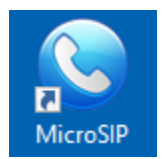

3. Cliquez sur la flèche en haut à droite :

| 🕒 MicroSIP     |             | -      |               | ×   |  |
|----------------|-------------|--------|---------------|-----|--|
| Clavier Journa | aux Co      | ntacts |               | ⊡   |  |
|                |             | ~      |               |     |  |
| 1              | <b>2</b> AB | с      | 3 DE          | F   |  |
| <b>4</b> GHI   | 5 лкі       | -      | <b>6</b> MM   | 10  |  |
| 7 PORS         | <b>8</b> TU | V      | <b>9</b> wxyz |     |  |
| *              | 0           |        | #             |     |  |
| R              | +           | -      | С             |     |  |
| ۲              | Ар          | pel    |               | , s |  |
| -              |             |        |               | +   |  |
| <u> </u>       |             |        |               | +   |  |
|                | DND         | AA     | CONF          | REC |  |
| MicroSIP       |             |        |               | .:  |  |

4. Choisissez « Ajouter un compte » :

| 😉 MicroS     | IP       |      | -     |             | ×  | < |                     |             |
|--------------|----------|------|-------|-------------|----|---|---------------------|-------------|
| Clavier Jou  | urnaux   | Con  | tacts |             |    |   | Ajouter un compte   |             |
|              |          |      |       |             |    |   | Paramètres          | Ctrl+P      |
|              |          |      |       |             | =  |   | Numérotation rapide | Ctrl+S      |
| 1            | 2        | ABC  |       | 3 DE        | F  |   | Toujours visible    |             |
| <b>4</b> GHI | 5        | JKL  |       | <b>6</b> MN | 10 |   | Fichier journal     |             |
|              |          |      |       | •           |    |   | Visiter le site web | Ctrl+W      |
| PQRS         | Z        | STUV |       | 9 WXYZ      |    |   | Aide                | Ver. 3.21.3 |
| *            | C        | )    |       | #           |    |   | Quitter             | Ctrl+Q      |
| R            |          | +    |       | C           | 2  |   |                     |             |
| ۲            |          | Арр  | el    |             | ţ  | ] |                     |             |
| n(· -        |          |      |       |             |    | + |                     |             |
| <u> </u>     |          |      |       |             | I  | + |                     |             |
|              | C        | ND   | AA    | CONF        | RE | С |                     |             |
| MicroSIF     | <b>)</b> |      |       |             |    |   |                     |             |

- 5. Veuillez remplir les champs suivants :
  - Dans « Nom du compte » :
  - Dans « Serveur SIP » :
  - Dans « Nom d'utilisateur » :
  - Dans « Domaine » :
  - Dans « Mot de passe » :
  - Dans « No de la boite vocale » :

« votre numéro d'extension » b2pbx.sip.b2b2c.ca « inscrire le mot de passe » \*97

b2pbx.sip.b2b2c.ca

B2B2C

### Cliquez sur « Sauvegarder ».

| Compte                |                                         | × |
|-----------------------|-----------------------------------------|---|
| Nom du compte         | B2B2C                                   |   |
| Serveur SIP           | b2pbx.sip.b2b2c.ca                      | 2 |
| Proxy SIP             |                                         | 2 |
| Nom d'utilisateur*    | [VOTRE EXTENSION]                       | 2 |
| Domaine*              | b2pbx.sip.b2b2c.ca                      | 2 |
| Login                 |                                         | 2 |
| Mot de passe          | *************************************** | 2 |
|                       |                                         |   |
| Nom à afficher        |                                         | 2 |
| Nº de la boîte vocale | *97                                     | 2 |
| Préfixe d'appel       |                                         | 2 |
| Plan de numérotation  |                                         | 2 |
|                       | Hide Caller ID                          | 2 |
| Chiffrement           | Désactivé 🗸                             | 2 |
| Transport             | UDP ~                                   | 2 |
| Adresse publique      | Auto ~                                  | 2 |
| Actualiser l'enregist | 300 Signalisation 15                    |   |
|                       | Afficher ma présence                    | 2 |
|                       | Autoriser la réécriture de l'IP         | 2 |
|                       | ICE                                     | 2 |
|                       | Désactiver les minuteurs de session     | 2 |
| x                     | Sauvegarder Annuler                     |   |

### 6. Paramètres :

Cliquez sur la flèche en haut à droite 💌 et cliquez sur « Paramètres ».

| SicroSIP -     | в —          |              | ×  |                                                   |             |
|----------------|--------------|--------------|----|---------------------------------------------------|-------------|
| Clavier Journa | aux Contacts |              | ~  | Activé<br>Modifier le compte<br>Ajouter un compte | Ctrl+M      |
| 1              | <b>2</b> ABC | 3 DEF        |    | Paramètres                                        | Ctrl+P      |
| <b>4</b> GHI   | 5 JKL        | <b>6</b> MNO |    | Numérotation rapide                               | Ctrl+S      |
| 7 PQRS         | 8 TUV        | 9 wxyz       |    | Toujours visible<br>Fichier journal               |             |
| *              | 0            | #            |    | Visiter le site web                               | Ctrl+W      |
|                |              |              |    | Aide                                              | Ver. 3.21.3 |
| R              | +            | С            |    | Quitter                                           | Ctrl+Q      |
|                | Appel        | ¢            | 5  |                                                   |             |
|                |              |              | +  |                                                   |             |
| <u>.</u> –     |              |              | +  |                                                   |             |
| DNE            | AA CONF      | REC C        | 20 |                                                   |             |
| 📕 Disponible   |              | 323          | 3  |                                                   |             |

Décochez la case « Mode simple appel ».

Sélectionnez votre source audio désirée (votre casque d'écoute) dans « Haut-parleur » et « Microphone ». Sauvegardez les changements.

| <u>?</u><br>Sonnerie             | Mode simple appel                                                                           | X      | 2           |
|----------------------------------|---------------------------------------------------------------------------------------------|--------|-------------|
| Périphérique pour sonnerie       | Défaut                                                                                      | $\sim$ |             |
| Haut-parleur                     | Défaut                                                                                      | $\sim$ |             |
| Microphone                       | Microphone (2- Jabra Engage 65)                                                             | $\sim$ |             |
| Amp<br>Régi<br>Codecs disponible | Défaut<br>Wave mapper<br>Microphone (2- Jabra Engage 65)<br>Microphone (HD Pro Webcam C920) |        | 2<br>2<br>2 |
| Opus 24 kHz                      | A G.711 A-law                                                                               |        | Ť           |

## Utilisation de MicroSIP

#### **ACTIVER OU DÉSACTIVER VOTRE TÉLÉPHONE**

Pour activer votre téléphone, cliquez sur la flèche en haut à droite 💌 et cliquez sur « Activé ». Lorsque le crochet apparaît à côté de « Activé », votre téléphone est en ligne et vous pouvez recevoir et effectuer des appels.

| S MicroSIP    | в —          |              | ×  |                     |             |
|---------------|--------------|--------------|----|---------------------|-------------|
| Clavier Journ | aux Contacts |              | ~  | Activé              |             |
|               |              |              | 1  | Modifier le compte  | Ctrl+M      |
|               |              |              |    | Ajouter un compte   | Chilly D    |
| 1             | <b>2</b> ABC | 3 DEF        |    | Parametres          | Ctri+P      |
| <b>4</b> GHI  | 5 JKL        | <b>6</b> MNO |    | Numérotation rapide | Ctrl+S      |
| · · ·         |              |              |    | Toujours visible    |             |
| 7 PQRS        | <b>8</b> TUV | 9 wxyz       |    | Fichier journal     |             |
| *             | 0            | #            |    | Visiter le site web | Ctrl+W      |
|               |              |              |    | Aide                | Ver. 3.21.3 |
| R             | +            | C            |    | Quitter             | Ctrl+Q      |
|               | Appel        | ¢            | 5  |                     |             |
| u(            |              |              | +  |                     |             |
| <u> </u>      |              |              | +  |                     |             |
| DN            | AA CONF      | REC          | 20 |                     |             |
| 📕 Disponible  |              | 32           | 3  |                     |             |

#### **EFFECTUER UN APPEL**

Composez le poste, la queue ou le numéro externe que vous désirez joindre et cliquez sur « Appel » Une fenêtre supplémentaire s'ouvrira et l'appel débutera.

| 🕓 MicroSIP    | - B —         |              |                                                           |                 |             |
|---------------|---------------|--------------|-----------------------------------------------------------|-----------------|-------------|
| Clavier Journ | naux Contacts | •            | 1                                                         |                 |             |
| 514908        | 5420          | ~            |                                                           |                 |             |
| 1             | 2 ABC         | 3 DEF        |                                                           |                 |             |
| <b>4</b> GHI  | 5 JKL         | <b>6</b> MNO |                                                           |                 |             |
| 7 PQRS        | <b>8</b> TUV  | 9 wxyz       |                                                           |                 |             |
| *             | 0             | #            |                                                           |                 |             |
| <             | +             | С            | S149085420                                                | _               |             |
|               | Appel         | Ē            | S 5149085420 X                                            | Dernier appel   | Tout fermer |
| _             | Арреі         | 1,54         | II Transfert                                              | Conférence      | End         |
| -             |               | +            | [19:35:45] Connecté (shc-client-softnhone b2b2c net PCMI) | @8kHz 64kbit/s) | ^           |
| <u> </u>      |               | +            |                                                           | gouit o noiso,  | ~           |
| D             | ID AA CONF    | F REC 0.0    |                                                           |                 |             |
| 📕 Disponible  | 2             | 323          | J.                                                        |                 |             |

- > Cliquez sur le symbole PAUSE **n** pour mettre l'appel en attente.
- ➢ Lorsque l'appel est en attente, cliquez sur le symbole PLAY ▶ pour le reprendre.
- Cliquez sur « End » End pour mettre fin à l'appel.

#### **APPEL ENTRANT**

Lorsque vous recevrez un appel entant, une nouvelle fenêtre apparaitra à votre écran. Cliquez sur « répondre ».

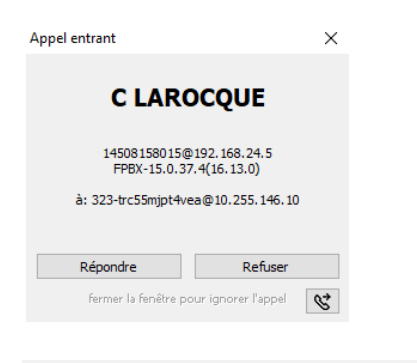

#### **TRANSFÉRER UN APPEL**

Pour parler au destinataire avant de transférer l'appel (effectuer un « warm transfer ») :

- Mettre l'appel en attente en cliquant sur le symbole PAUSE !:;
- Depuis la fenêtre principale de MicroSIP, composez le poste, la queue ou le numéro externe de destination et cliquez sur « Appel » 494 ;
- Un nouvel onglet apparaitra afin que vous puissiez parler au destinataire ;
- Lorsque vous avez terminé d'expliquer votre cas au destinataire, le mettre en attente et revenir à votre appel d'origine en sélectionnant son l'onglet.
- Pour terminer le transfert, cliquez sur « Transfert », « Appel supervisé » et sélectionnez la destination du transfert.

| S MicroSIP             | - B —        |              |                     | S14510                      |           | _               |        | ×     |
|------------------------|--------------|--------------|---------------------|-----------------------------|-----------|-----------------|--------|-------|
| Clavier Journi<br>1380 | aux Contacts |              | <ul><li>✓</li></ul> |                             |           | Dernier appel   | Tout f | ermer |
| 1                      | <b>2</b> ABC | 3 DEF        |                     |                             | Trar Tran | sfert d'appel   |        |       |
| <b>4</b> GHI           | 5 JKL        | <b>6</b> MNO |                     | [20:04:31] Appel en coursiu | Tran      | sfert supervisé | >      | 1308  |
| 7 PORS                 | <b>8</b> TUV | 9 WXYZ       |                     |                             |           |                 |        | ×     |
| *                      | 0            | #            |                     |                             |           |                 |        |       |
| <                      | +            | С            |                     |                             |           |                 |        |       |
|                        | Appel        | 5            | I                   |                             |           |                 |        |       |

Pour transférer directement sans parler au destinataire :

- Cliquez sur « Transfert » et ensuite sur « Transfert d'appel ».
- > Composez le numéro et cliquez sur OK pour terminer le transfert.

| Transfert Conférence End | Transfert d'appel | ×       |
|--------------------------|-------------------|---------|
| Transfert d'appel        | Numéro            | ~       |
| Transfert supervisé >    |                   |         |
|                          | 1 2 3             |         |
|                          | 4 5 6             |         |
|                          | 7 8 9             |         |
|                          | * 0 #             | :       |
|                          |                   |         |
|                          | ОК                | Annuler |

#### **APPEL CONFÉRENCE**

Pour créer une conférence, vous devez déjà être en appel. Cliquez sur « Invitation à la conférence » pour ajouter un participant.

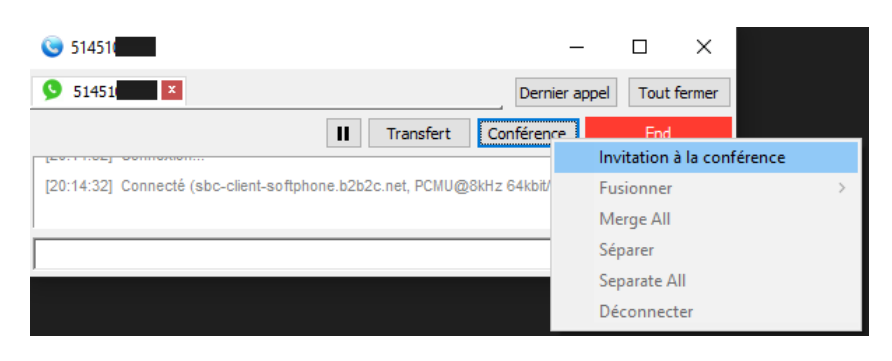

Composez le poste, la queue ou le numéro externe à ajouter à la conférence.

| Invitation à la | ×  |   |    |        |
|-----------------|----|---|----|--------|
| Numéro          |    |   |    | $\sim$ |
|                 | 1  | 2 | 3  |        |
|                 | 4  | 5 | 6  |        |
|                 | 7  | 8 | 9  |        |
|                 | *  | 0 | #  |        |
|                 | OK |   | An | nuler  |

Répétez l'opération pour ajouter les appels suivants si nécessaire.

| S 1308                                                           | —             | $\Box$ $\times$ |
|------------------------------------------------------------------|---------------|-----------------|
| 🏖 51451 💌 🏝 45081 💌 😤 1308 🗙                                     | Dernier appel | Tout fermer     |
| II Transfert Cor                                                 | nférence      | End             |
| [20:18:49] Connecté (sbc-client-softphone.b2b2c.net, PCMU@8kHz 6 | 64kbit/s)     | ^               |
|                                                                  |               | ~               |
|                                                                  |               |                 |

JOINDRE OU SORTIR D'UNE QUEUE :

- Composez le code : \*45[numéro de la queue] ex. : pour joindre ou sortir de la queue 1302, il faut composer \*451302
- Notez que si vous êtes un agent statique dans une queue spécifique, vous y serez joint automatiquement et il vous sera impossible de sortir de celle-ci.

SE METTRE EN PAUSE OU BIEN REVENIR DE PAUSE :

- Dans toutes les queues : \*46
- Dans une queue spécifique : \*46[numéro de la queue]
   ex. : pour se mettre en pause ou revenir de pause dans la queue 1302, il faut composer \*461302

Si vous ne désirez pas recevoir d'appels lorsque vous êtes déjà en appel, vous pouvez désactiver la fonction d'appel en attente.

Cliquez sur la flèche en haut à droite 💌 et cliquez sur « Paramètres ».

| Clavier Journaux Contacts  Activé Modifier le compte Aiouter un compte |
|------------------------------------------------------------------------|
|------------------------------------------------------------------------|

REDIRIGER VOTRE EXTENSION

Seulement pour les utilisateurs qui ne sont pas sur une queue téléphonique.

Redirection de tous les appels :

\*72[numéro du poste ou numéro externe]

ex. : pour rediriger tous les appels vers un cellulaire 5145551234, il faut composer \*465145551234

\*73 – Désactiver la redirection